# INSTALAR ESI[TRONIC] 2.0

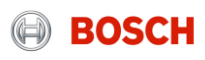

Una vez finalizada la descarga en el DDM, haga click en "instalar ahora".

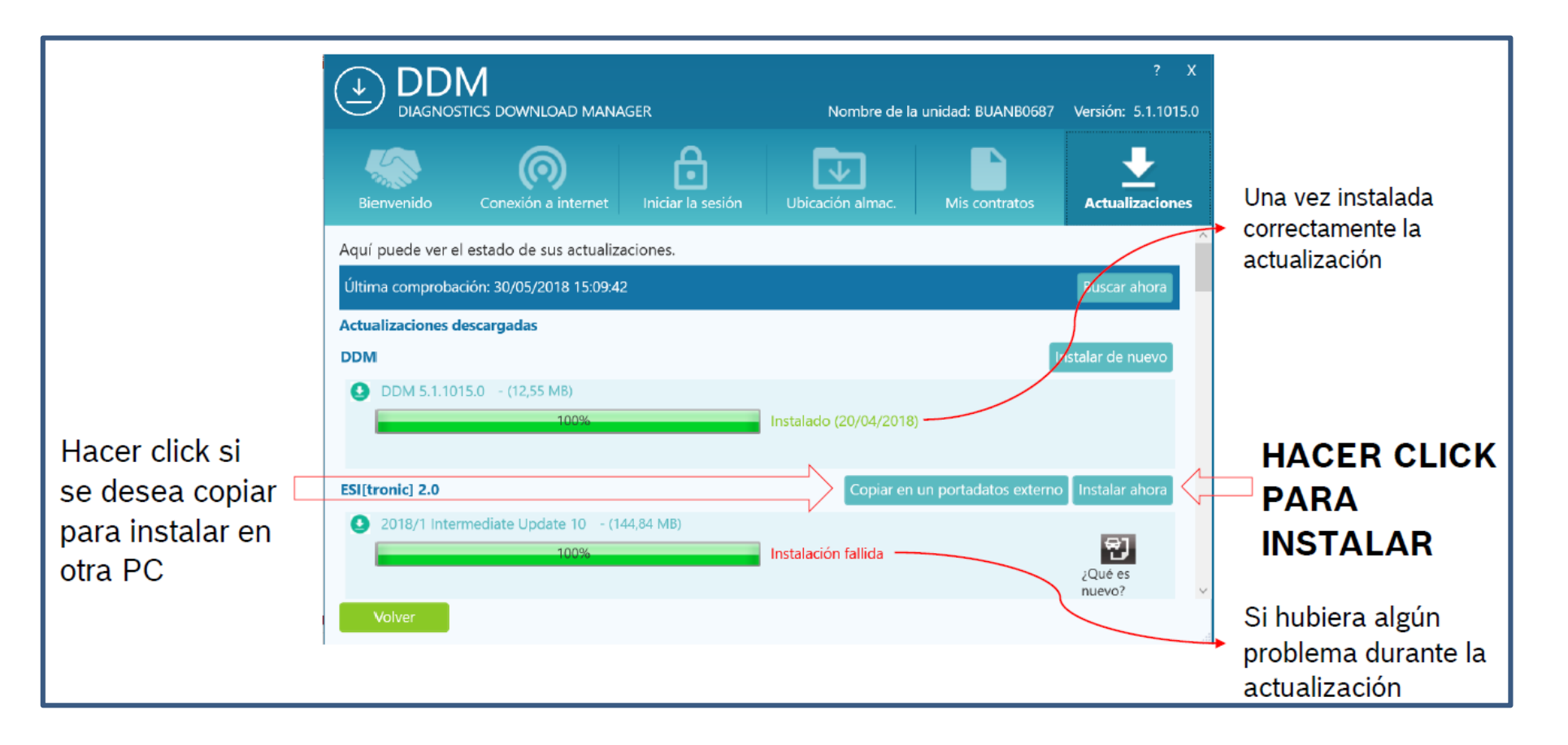

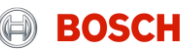

Una vez finalizada la descarga en el DDMSe presentara una ventana, en donde podrá elegir el idioma del mismo. Luego presione el botón "Siguiente".

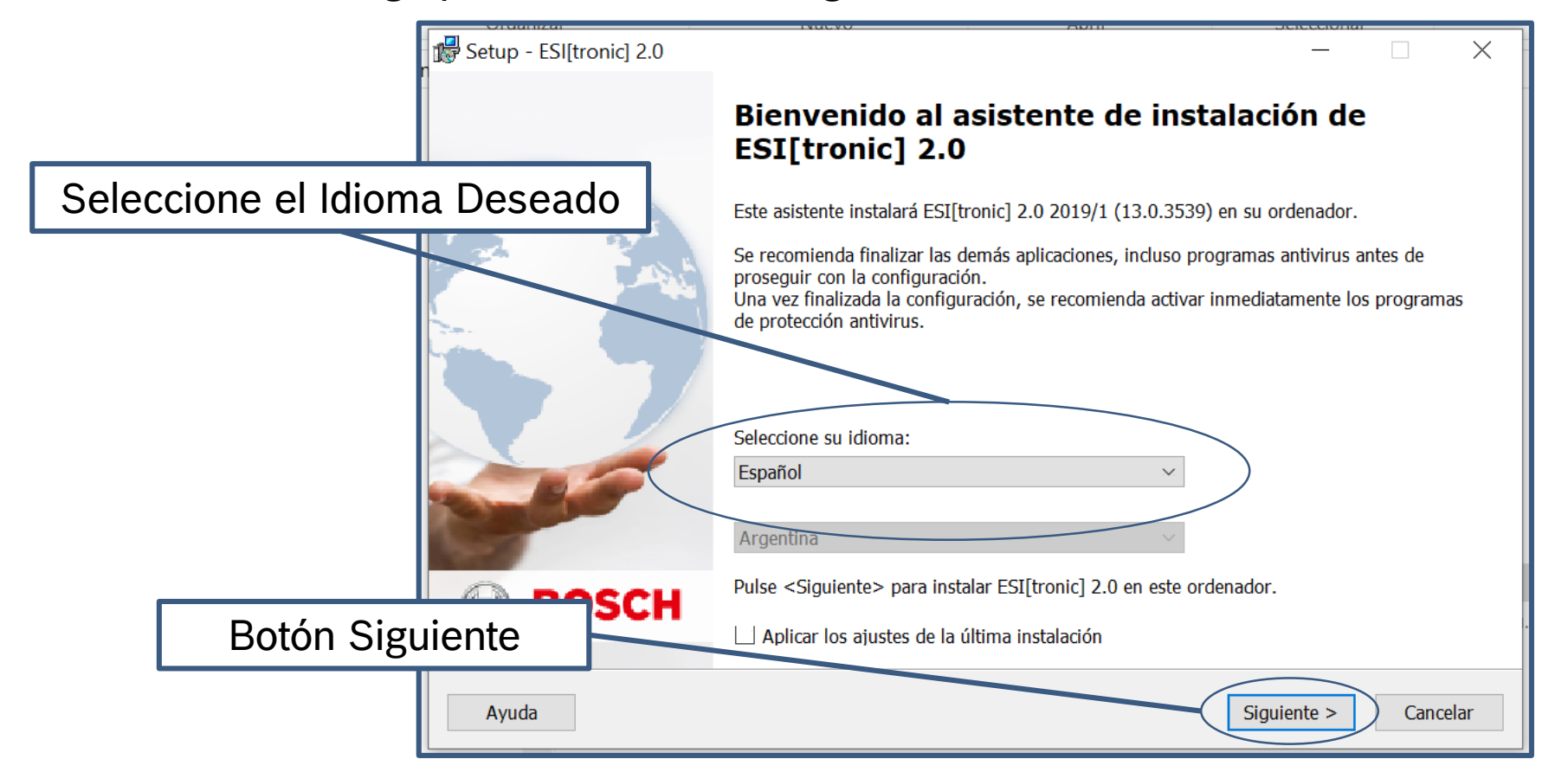

#### Internal | AA-AS | 05/07/2019

© Robert Bosch GmbH 2017. All rights reserved, also regarding any disposal, exploitation, reproduction, editing, distribution, as well as in the event of applications for industrial property rights.

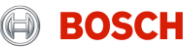

Surgirá una nueva ventana, en donde usted pobre elegir la clase de instalación. Le recomendamos utilizar la instalación con I-Key. El numero de I- Key podrá encontrarlo en el mail de presentación. Luego presiones el botón siguiente.

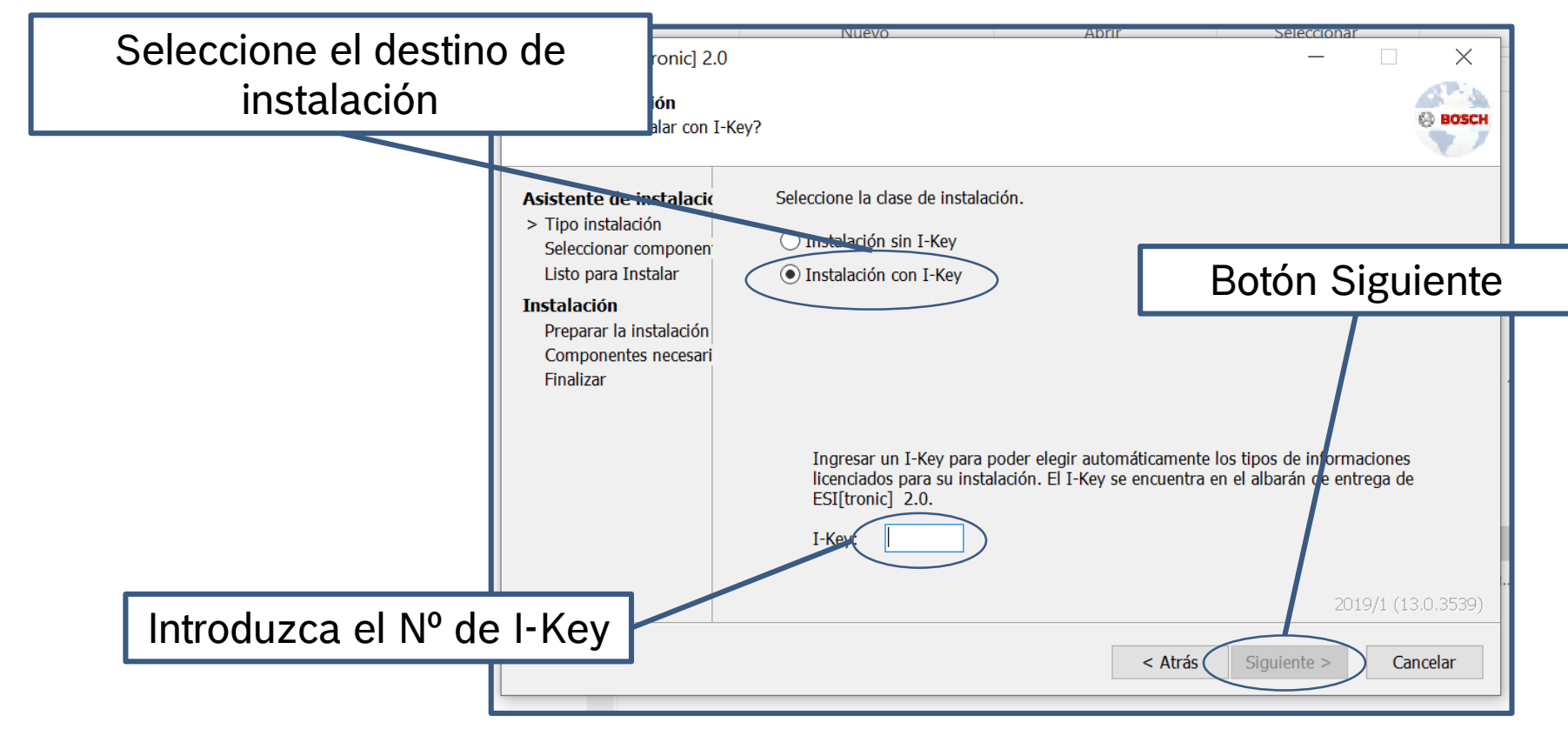

#### Internal | AA-AS | 05/07/2019

© Robert Bosch GmbH 2017. All rights reserved, also regarding any disposal, exploitation, reproduction, editing, distribution, as well as in the event of applications for industrial property rights.

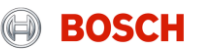

### En la siguiente ventana usted podrá

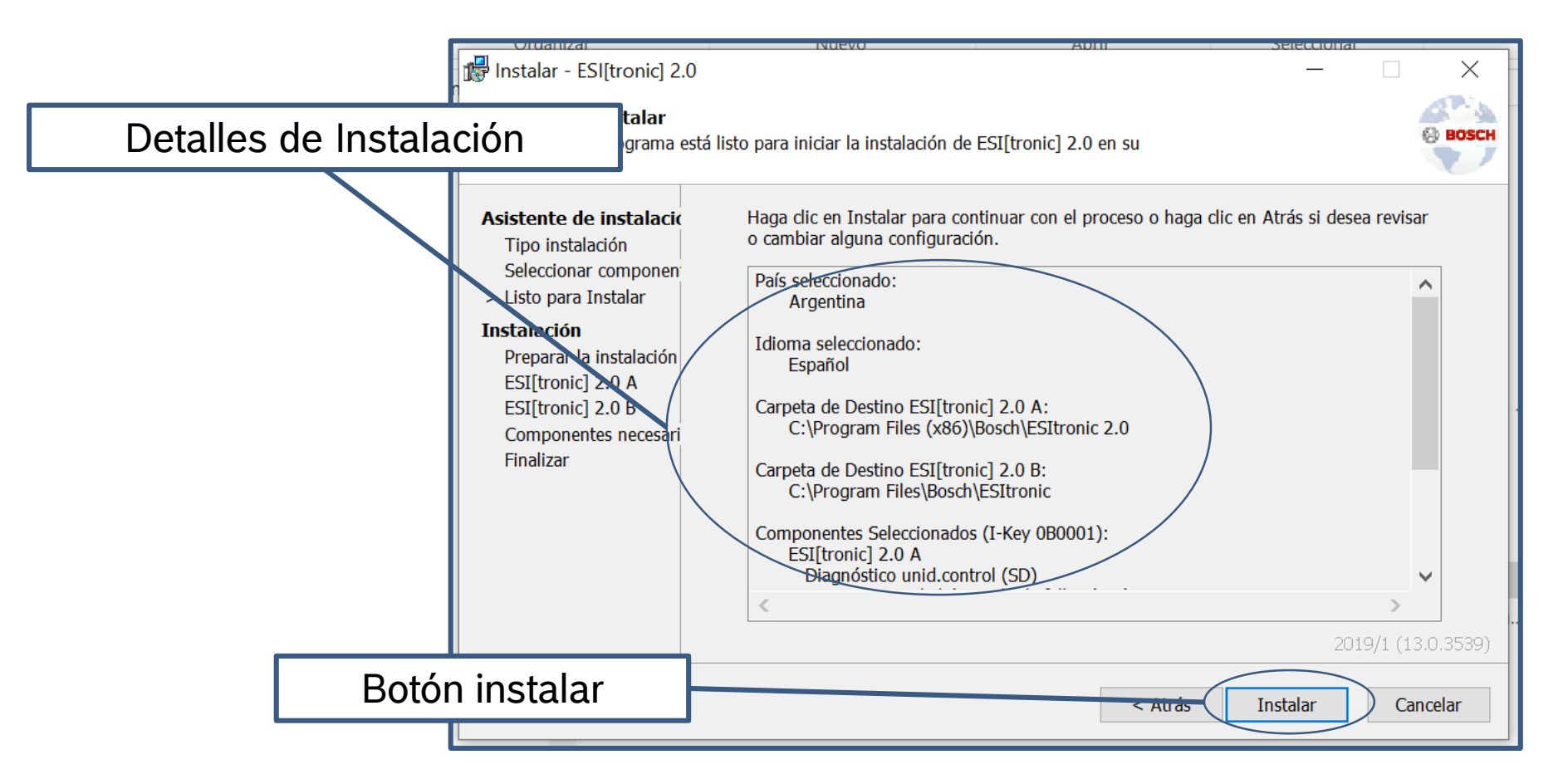

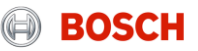

En la siguiente ventana usted podrá visualizar el progreso de la instalación.

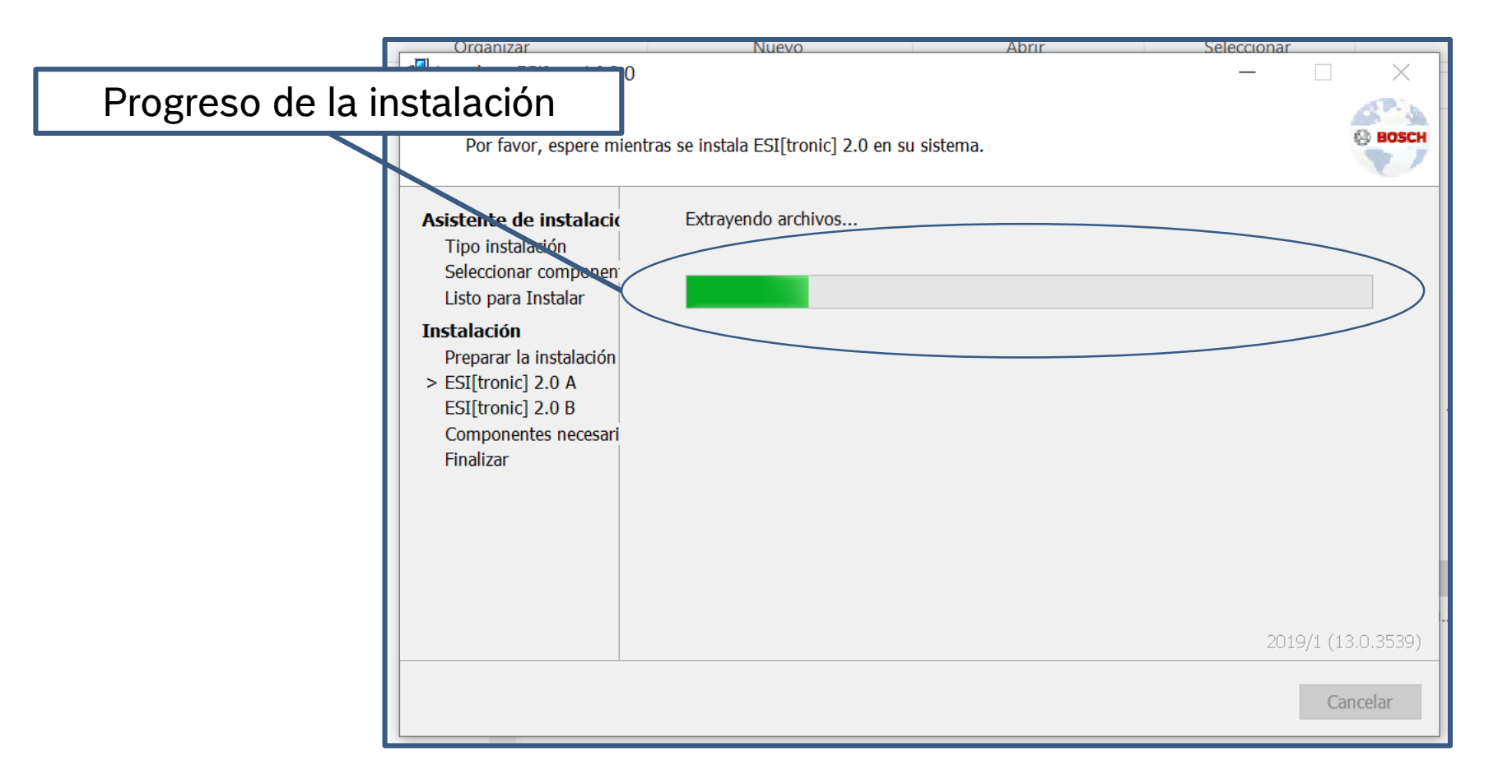

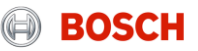

Una vez finalizada la instalación, haga click en "Finalizar" y usted se encontrara listo para trabajar!

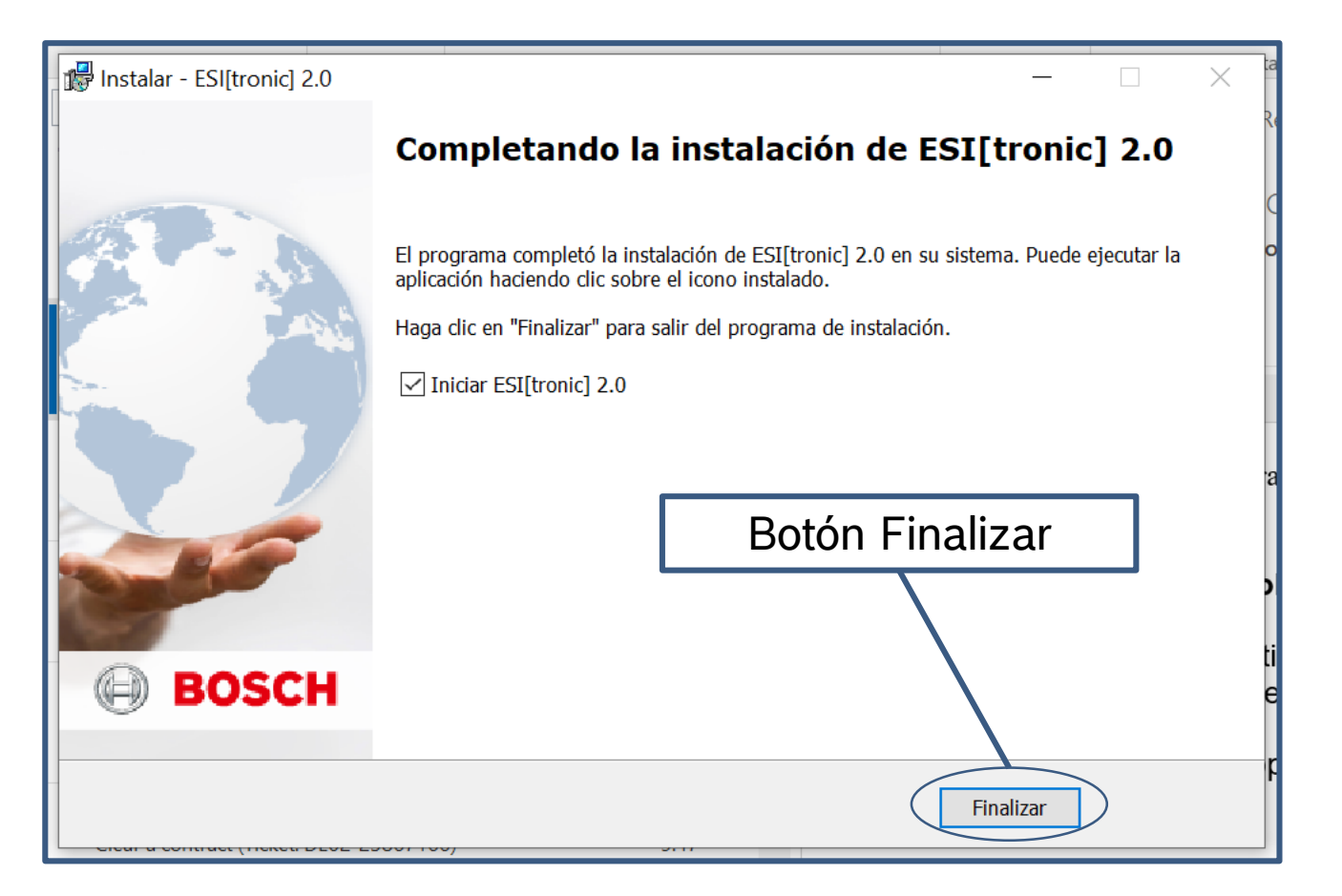

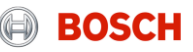